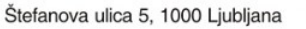

T: 01 478 60 01 F: 01 478 60 58 E: gp.mz@gov.si www.mz.gov.si

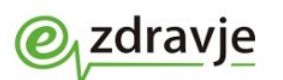

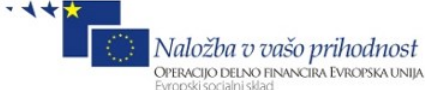

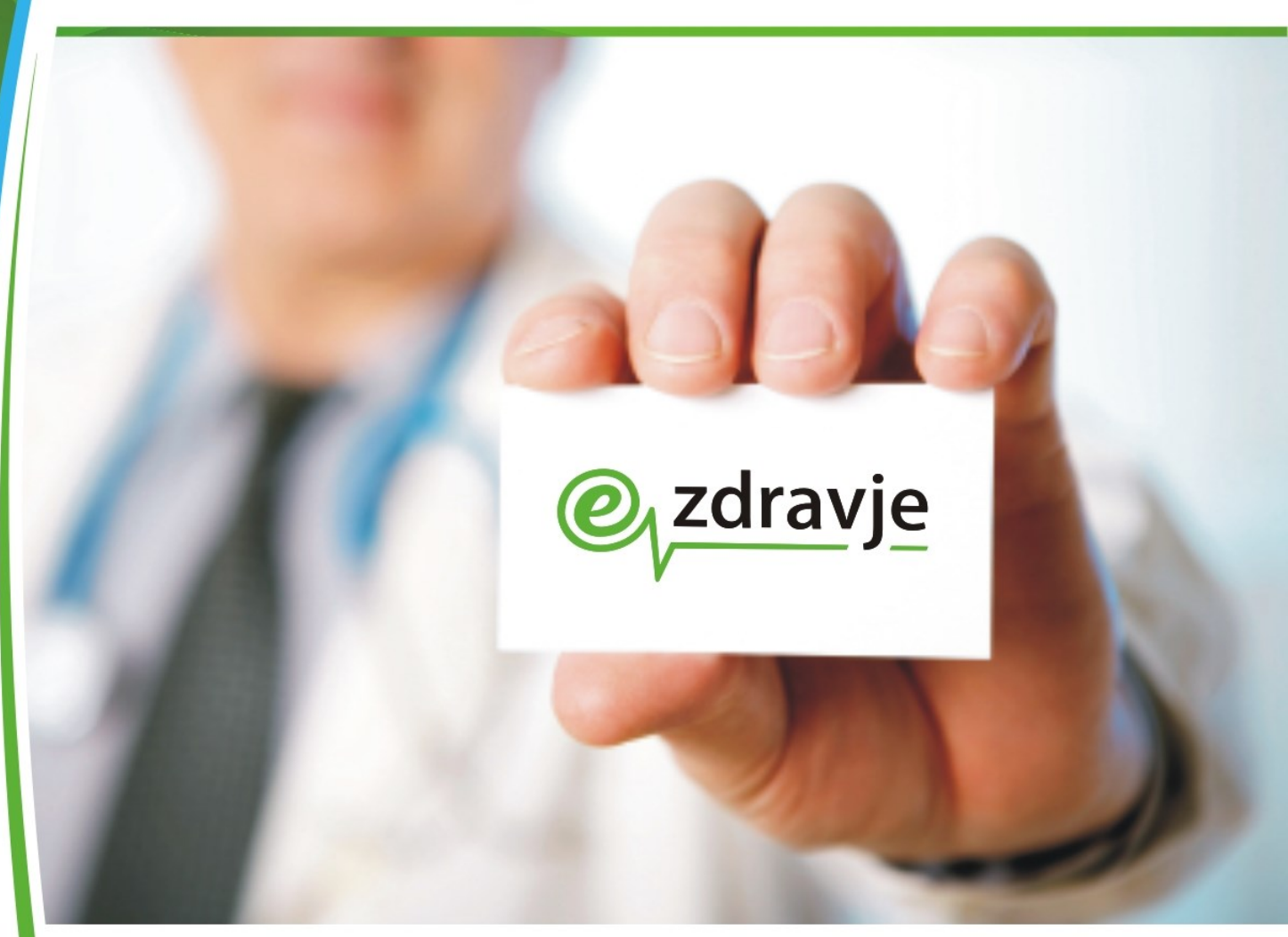

## eRecept

## Uporabniški priročnik

## Navodilo za nadzornika pravic za aplikacije eZdravja

| Status:        | Verzija za objavo      |
|----------------|------------------------|
| Datum verzije: | 5. 10. 2015            |
| Avtor:         | Ministrstvo za zdravje |

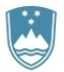

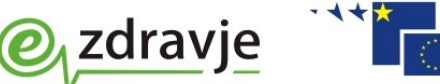

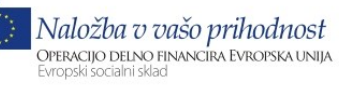

Štefanova ulica 5, 1000 Ljubljana

T: 01 478 60 01 F: 01 478 60 58 E: gp.mz@gov.si www.mz.gov.si

# KAZALO

| Vse | ebina dokumenta                                                      | 3 |
|-----|----------------------------------------------------------------------|---|
| 1   | Pregled in obdelava prošenj za dodelitev pravic s strani nadzornikov | 4 |

.

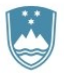

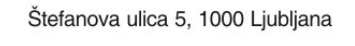

T: 01 478 60 01 F: 01 478 60 58 E: gp.mz@gov.si www.mz.gov.si

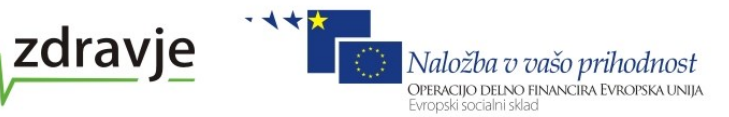

### **VSEBINA DOKUMENTA**

Ministrstvo za zdravje Republike Slovenije posodablja izmenjevanje podatkov za potrebe predpisovanja in izdajanja zdravil za uporabo v humani medicini.

Ta dokument podaja tehnično navodilo nadzornikom pravic organizacije, ki bo lahko dodeljeval začasne pravice za uporabo aplikacij eRecept in eNaročanje.

Seznam kontaktnih številk za pomoč v zvezi s postopki iz priročnika

Splošna številka za pomoč v zvezi s storitvami eZdravja: 080 2445

Za informacije o postopkih za vpis nadzornika pravic za vašo organizacijo: Ministrstvo za zdravje, Sektor za eZdravje Telefon 01/478 6235 (med 8. in 15. uro) elektronski naslove erecept.mz@gov.si

Ostale informacije: elektronski naslov erecept.mz@gov.si

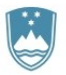

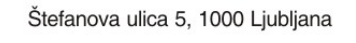

T: 01 478 60 01 F: 01 478 60 58 E: gp.mz@gov.si www.mz.gov.si

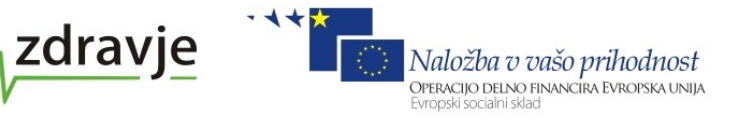

### 1 PREGLED IN OBDELAVA PROŠENJ ZA DODELITEV PRAVIC S STRANI NADZORNIKOV

Ko nek kandidat vloži prošnjo za dodelitev pravic v neki aplikaciji na določeni organizaciji, bo nadzornik te organizacije prejel elektronsko obvestilo o novo prispeli prošnji za dodelitev pravic za njegovo organizacijo. Nadzornik se bo moral najprej prijaviti v VS na naslovu <u>https://storitve.ezdrav.si/VS.web</u> :

| 🖉 Varnostna shema - Internet Explorer                                                                                                    |                                                                                                    |
|----------------------------------------------------------------------------------------------------|----------------------------------------------------------------------------------------------------|
| 😋 🕤 🗢 🧟 https://vs.cs.ezdrav.si/ 🔎 🔒 🄶 🥔 Varnostna shema                                                                                                    | × û ☆ 5                                                                                                    |
| REPUBLIKA SLOVENIJA<br>MINISTRSTVO ZA ZDRAVJE OZZARAVJE                                                                                                    | Nalačka o trašo prihradnost<br>Antecia i stroni tivoreca i tromaci nego                                                                                                    |
| PRODUKCIJA PRODUKCIJA PRODUKCIJA PRODUKCI                                                                                                    | IIA PRODUKCIJA PRODUKCIJA PRODUKCIJA PRODU                                                                                                    |
| VARNOSTNA SHEMA                                                                                                    | → ADMIN VSTOP                                                                                                    |
| Če še niste registrirani za delo z aplikacijo eRecepti, lahko oddate prošnjo za do                                                                              | odelitev pravic, ki jo potrdi skrbnik sistema. Kliknite na željeno vlogo:                                                                                                    |
| · ZDRAVNIK                                                                                                    |                                                                                                    |
| - FARMACEVT                                                                                                    |                                                                                                    |
| - <u>NADZORNIK</u>                                                                                                    |                                                                                                    |
| Varnostna shema je aplikacija, ki omogoča enotno upravljanje z uporabniki in nji<br>in podpira tudi upravljanje s pravicami sistemskih uporabnikov (aplikacij). | jihovimi pravicami za delo v različnih aplikacijah. Izvaja avtentikacijo in avtorizacijo                                                                                                    |
| <ul> <li>video primeri uporabe         <ul> <li><u>Oddaja prošnje - za zdravnike</u></li> <li><u>Oddaja prošnje - za farmacevte</u></li> </ul> </li> </ul>      | <ul> <li>za vstop potrebujete digitalno potrdilo         <ul> <li>potrdilo overitelja <u>SIGEN-CA</u> si lahko npr. pridobite na upravni enoti</li> <li>možna je tudi uporaba ostalih kvalificiranih digitalnih potrdil (AC-NLB, HALCOM-CA, POŠTAR-CA, SIGOV-CA)</li> </ul> </li> <li>pooblaščeni administrator vam mora tudi dodeliti ustrezne pravice za delo z aplikacijo         <ul> <li>za prvo dodelitev pravic kliknite <u>tukaj</u></li> </ul> </li> </ul> |
| Kontakt<br>Ministrstvo za zdravje, Štefanova 5 1000 Ljubljana, T: (01) 478 60 01, E: <u>gp.mz(at)gov.si</u>                                                     |                                                                                                    |
| © 2013 Ministrstvo za zdravje. Vse pravice pridržane!                                                                                                    | ComTrade d.o.o., Build: 363.545                                                                                                    |

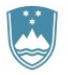

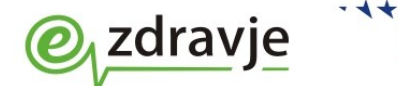

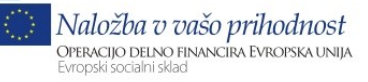

Štefanova ulica 5, 1000 Ljubljana

T: 01 478 60 01 F: 01 478 60 58 E: gp.mz@gov.si www.mz.gov.si

| /pis gesla:                             |                                                                                                    |                                                                      |
|-----------------------------------------|----------------------------------------------------------------------------------------------------|----------------------------------------------------------------------|
| 🗧 Vpis v aplikacijo - Internet Explorer |                                                                                                    |                                                                      |
| 🕒 🕞 🗢 🧟 https://vs.cs.ezdrav.si/ ,      | 🔎 🖬 🐓 🥔 Vpis v aplikacijo 🛛 🗙 📃                                                                                          | 🔒 🛧 🔅                                                                |
| REPUBLIKA SLOVENI<br>MINISTRSTVO ZA ZD  | <sup>ja</sup><br><sub>RAVje</sub> @ <sub>v</sub> zdravje Varnostna shema                                                 | Naložba v vašo prihodnost<br>Stacas reasonative<br>Indena s su readu |
| RODUKCIJA PRODUKCIJ                     | A PRODUKCIJA PRODUKCIJA PRODUKCIJA PRODUK                                                                                | CIJA PRODUKCIJA PRODU                                                |
|                                         | PRIJAVA V VARNOSTNO SHEMO                                                                                                |                                                                      |
|                                         | Prosimo vpišite svoje geslo: •••••• • Prijava                                                                            |                                                                      |
|                                         | Pozabil sem geslo                                                                                                    |                                                                      |
|                                         |                                                                                                    | ~                                                                    |
| <                                       |                                                                                                    | >                                                                    |
| Varnostna Shema - Internet Explore      |                                                                                                    |                                                                      |
|                                         |                                                                                                    |                                                                      |
| PRODUKCIJA PRODUKCI                     | Janez Primernik VS_Nadzornik_organizacije<br>JA PRODUKCIJA PRODUKCIJA PRODUKCIJA PRODUKU<br>DOBRODOŠLI V VARNOSTNO SHEMO | Uporabnik Odjava                                                     |
| Predprva prijava                        | Janez Primernik                                                                                                    |                                                                      |
| Pregled prošenj za dodelitev            | Glede na vaše pravice lahko izberete akcije v meniju na levi strani                                                      |                                                                      |
| pravic                                  | Vaša zadnja uspešna prijava: 24.03.2014 10:47                                                                            |                                                                      |
| Pregled dnevnika dogodkov               | Vaša zadnja neuspešna prijava: 28.02.2014 16:02                                                                          |                                                                      |
| Pravice uporabnikov                     |                                                                                                    |                                                                      |
| Administracija uporabnikov              |                                                                                                    |                                                                      |
| Upravljanje z organizacijami            | Trenutne vloge in pravice                                                                                                |                                                                      |
| Register organizacij                    | VS_Nadzornik_organizacije                                                                                                |                                                                      |
|                                         | Vse moje vloge in pravice 🖲                                                                                              |                                                                      |
|                                         |                                                                                                    |                                                                      |
|                                         |                                                                                                    |                                                                      |
|                                         |                                                                                                    |                                                                      |
|                                         |                                                                                                    |                                                                      |
|                                         |                                                                                                    |                                                                      |
|                                         |                                                                                                    |                                                                      |
|                                         |                                                                                                    |                                                                      |

nato pa klikniti povezavo "*Pregled prošenj za dodelitev pravic*". Odpre se stran, kjer (s pomočjo iskalnik kriterijev) poišče vloge, ki jih mora obdelati:

.

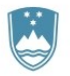

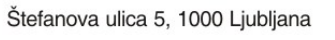

T: 01 478 60 01 F: 01 478 60 58 E: gp.mz@gov.si www.mz.gov.si

| Varnostna Shema - Internet Exploi                     | rer                                 |              |                          |                                                                             |                          |                                     | _[                                                               |
|-------------------------------------------------------|-------------------------------------|--------------|--------------------------|-----------------------------------------------------------------------------|--------------------------|-------------------------------------|------------------------------------------------------------------|
| 🗲 🗢 🎑 https://ezdravje.hsl.eu:                        | १ २ 🚽 🔒 😽                           | <i> C</i> ar | rnostna Shema            | ×                                                                           |                          |                                     | 🟠 🖈                                                              |
| REPUBLIKA SLOVE                                       | NIJA<br>Zdravje @                   | zd           | ravje V<br>David Balazio | arnostna sh<br>vs_Nadzornik_organiza                                        | iema<br><sup>acije</sup> | Naložka v r<br>Maložka v r<br>Upora | nišo prihodnost<br>navična Evicovska unja<br>ubnik <u>Odjava</u> |
| ODUKCIJA PRODUKC                                      | IJA PRODU                           | KCI.         | IA PRODUKCIJ             | A PRODUKCIJA                                                                | PRODU                    | KCIJA PRODUKCIJ                     | IA PRODU                                                         |
| porabniki<br>Predprva prijava                         | PREVERJAN                           | JE PR(       | DŠENJ ZA DODELITEV       | PRAVIC                                                                      |                          |                                     |                                                                  |
| <u>Pregled prošenj za dodelitev</u><br>p <u>ravic</u> | Pri                                 | imek:        | Im                       | e:                                                                          | Datum od:                | Datum do:                           |                                                                  |
| Dnevnik dogodkov                                      | Tip organizacije: OSNOVNO ZDRAVSTVO |              |                          |                                                                             |                          |                                     |                                                                  |
| Pregled dnevnika dogodkov Organizacija: izberite V    |                                     |              |                          |                                                                             |                          |                                     |                                                                  |
|                                                       |                                     |              |                          |                                                                             |                          |                                     |                                                                  |
| Administracija uporabnikov                            |                                     |              | Išči Prekliči            | 1                                                                           |                          |                                     |                                                                  |
| rganizacje                                            |                                     |              |                          | -                                                                           |                          |                                     |                                                                  |
| Upravljanje z organizacijami                          |                                     |              |                          |                                                                             |                          | /                                   | <u> </u>                                                         |
| Register organizacij                                  | Priimek <b>v</b>                    | Ime          | Datum                    | Organizacija                                                                | Aplikacija               | El. Naslov Og                       | jled                                                             |
|                                                       | Novak                               | Franc        | 24.03.2014 10:56         | ZDRAVSTVENI DOM<br>SEVNICA                                                  | eRecepti                 | franc.novak@email.com >>            |                                                                  |
|                                                       | test                                | VS           | 24.03.2014 11:00         | <u>ZDRAVSTVENI DOM</u><br><u>SEVNICA -</u><br>ZDRAVSTVENA<br>POSTAJA KRMELJ | <u>eRecepti</u>          | <u>testVS@email.si</u> >>           | J                                                                |
|                                                       | Prikazujem v<br>1                   | se zap       | ise.                     |                                                                             |                          |                                     |                                                                  |

zdravje

V seznamu iskalnih zadetkov pri prošnji, ki jo želi obdelati, klikne povezavo »>>« v stolpcu Ogled. Prikaže se stran za urejanje prošenj za dodelitev pravic:

.

Naložba v vašo prihodnost Operacijo delno financira Evropska unija Evropski socialni sklad

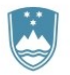

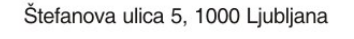

T: 01 478 60 01 F: 01 478 60 58 E: gp.mz@gov.si www.mz.gov.si

| E Varnostna Shema - Internet Explor | rer de la constance de la constance de la constance de la constance de la constance de la constance de la const                              | <u>- 0 ×</u>           |  |  |  |  |  |
|-------------------------------------|----------------------------------------------------------------------------------------------------|------------------------|--|--|--|--|--|
| 🕞 🕞 🗢 🥖 https://ezdravje.hsl.eu:    | ောင်္ချာ 🚱 🥝 Varnostna Shema 🛛 🗙                                                                                                    | ☆ ☆ 総                  |  |  |  |  |  |
|                                     |                                                                                                    |                        |  |  |  |  |  |
| REPUBLIKA SLOVE                     | NIA O zdravie Varnostna shema                                                                                                    | no miladuact           |  |  |  |  |  |
| MINISTRSTVO ZA Z                    | DRAVJE Zaravje Varnostna snema                                                                                                    | VANCIRA EVROPSIA UNIJA |  |  |  |  |  |
|                                     | David Balazic VS_Nadzornik_organizacije Upora                                                                                                | onik Odjava            |  |  |  |  |  |
| TEST TEST TEST TEST                 | TEST TEST TEST TEST TEST TEST TEST TEST                                                                                                    | ST TEST                |  |  |  |  |  |
| Uporabniki                          | POTRDITEV PROŠNJE ZA DODELITEV PRAVIC- DATUM: 24.03.2014                                                                                     |                        |  |  |  |  |  |
| Predprva prijava                    |                                                                                                    |                        |  |  |  |  |  |
| Pregled prosenj za dodelitev        | Priimek/naziv: test Ime: VS El. pošta: testVS@email.si                                                                                       |                        |  |  |  |  |  |
| Dnevnik dogodkov                    | ld BPI: 99981 EMŠO:                                                                                                    |                        |  |  |  |  |  |
| Pregled dnevnika dogodkov           | POZORI                                                                                                    |                        |  |  |  |  |  |
| Pravice uporabnikov                 | Ročno dodeljene vloge ZDRAVNIK oziroma FARMACEVT so časovno omejene. 14 dni po dodelitvi bodo te vloge up                                    | orabnika               |  |  |  |  |  |
| Administracija uporabnikov          | avtomatsko deaktivirane. Za trajno dodelitev pravič je potrebno urediti podatke uporabnika v BPI evidenčan, nakar s<br>dodelile avtomatično. | e bodo vioge           |  |  |  |  |  |
| Organizacje                         |                                                                                                    |                        |  |  |  |  |  |
| Upravljanje z organizacijami        | Izbrane prosnje za dodelitev pravic:<br>Organizacija Krovna Aplikacija Vloga Potrdi Zavrni                                                   | - 1                    |  |  |  |  |  |
| Register organizacij                | aplikacija                                                                                                    |                        |  |  |  |  |  |
|                                     | ZDRAVSTVENI <u>eRecepti</u><br>DOM SEVNICA ZDRAVSTVENA<br>ZDRAVSTVENA                                                                        |                        |  |  |  |  |  |
|                                     | POSTAJA KRMELJ                                                                                                    |                        |  |  |  |  |  |
|                                     | Najuen en zapis.                                                                                                    |                        |  |  |  |  |  |
|                                     | Potrdi vse Zavrn                                                                                                    | ivse                   |  |  |  |  |  |
|                                     | B / U   ♥ ♥   E E E Font family ▼ Font size ▼ Format                                                                                         | -                      |  |  |  |  |  |
|                                     |                                                                                                    |                        |  |  |  |  |  |
|                                     |                                                                                                    |                        |  |  |  |  |  |
|                                     | 1872 😡   📼 📿   🗙 🗙   HTML 🕰                                                                                                    |                        |  |  |  |  |  |
|                                     | Sporočilo                                                                                                    |                        |  |  |  |  |  |
|                                     |                                                                                                    |                        |  |  |  |  |  |
|                                     |                                                                                                    |                        |  |  |  |  |  |
|                                     | Path: Word                                                                                                    | is: 0                  |  |  |  |  |  |
|                                     | $\frown$                                                                                                    |                        |  |  |  |  |  |
|                                     | Potrdi in pošlji el. sporočilo Prekliči                                                                                                    | ~                      |  |  |  |  |  |
|                                     |                                                                                                    |                        |  |  |  |  |  |

zdravje

Nadzornik lahko potrdi ali zavrne prošnjo za dodelitev pravic za vsako posamezno vlogo posebej, ne more pa jih spreminjati. Zatem po potrebi vpiše elektronsko sporočilo, ki naj se pošlje kandidatu in obdelavo potrdi s klikom na gumb "Potrdi in pošlji el. sporočilo".

Prošnja za dodelitev pravic po obdelavi (odobritvi/zavrnitvi) izgine iz seznama prošenj za dodelitev pravic, kandidat pa dobi elektronsko sporočilo, v katerem je vpisan tekst, ki ga je vpisal nadzornik, seznam aplikacij s spiskom odobrenih vlog in za vsako vlogo spisek organizacij ter besedilo iz e-mail predloge aplikacije, zatem pa v istem e-mailu enako še za zavrnjene vloge.

Če je bila prošnja odobrena, se lahko kandidat prijavi v aplikacije z vlogami, ki so mu bile odobrene.

Naložba v vašo prihodnost Operacijo delno financira Evropska unija

Evropski socialni sklac